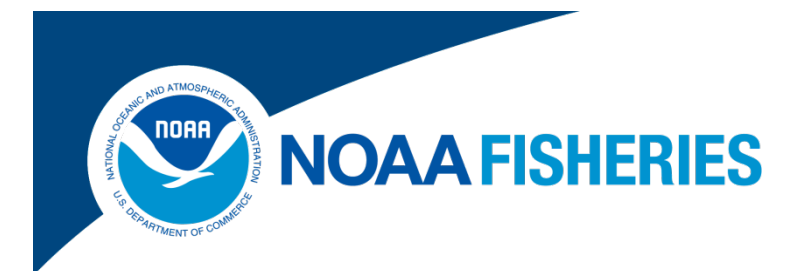

# User Manual for the Electronic Bluefin Tuna (eBFT) Dealer Reporting System

Highly Migratory Species Management Division Office of Sustainable Fisheries National Marine Fisheries Service

> BFTReporting@noaa.gov (301) 427-8590

> > June 2016

### Introduction

The eBFT Dealer Reporting System is an application of the Standard Atlantic Fisheries Information System (SAFIS), designed and maintained by the Atlantic Coastal Cooperative Statistics Program (ACCSP). The application uses the current SAFIS screens to enter trip information, and provides a new pop-up screen for reporting the additional information required for bluefin tuna purchases. Beginning July 28, 2016, all Federal dealers must use SAFIS to report bluefin tuna within 24 hours of purchase. Dealers who use SAFIS regularly can now use this single system to enter ALL species (including bluefin tuna) landed per trip.

### **SAFIS Access**

If you have a federal dealer permit issued by the Greater Atlantic Regional Fisheries Office of NMFS, then you should already have a SAFIS Username and Password. Use those credentials to login to your SAFIS account (see page 3).

If you have forgotten your SAFIS Username and/or Password, please call the SAFIS helpdesk (978) 281-9212.

If you do not have access to SAFIS, please call the HMS eDealer helpdesk (301) 427-8590.

NOTE: This manual displays a test account for user "FED DEALER" and fictitious data in the SAFIS test system. Any real vessel or fisher data are blacked out. Screenshots contained in this document are subject to change. Revisions to this document will be periodically made and posted on the HMS website http://www.nmfs.noaa.gov/sfa/hms/compliance/edealer/index.html

# **Login to SAFIS**

The SAFIS website can be found at <u>https://safis.accsp.org:8443/safis\_prod/f?p=200:101:0:REDIRECTED</u>.

Once you have your user name and password, you can login to your account from the main page, shown below.

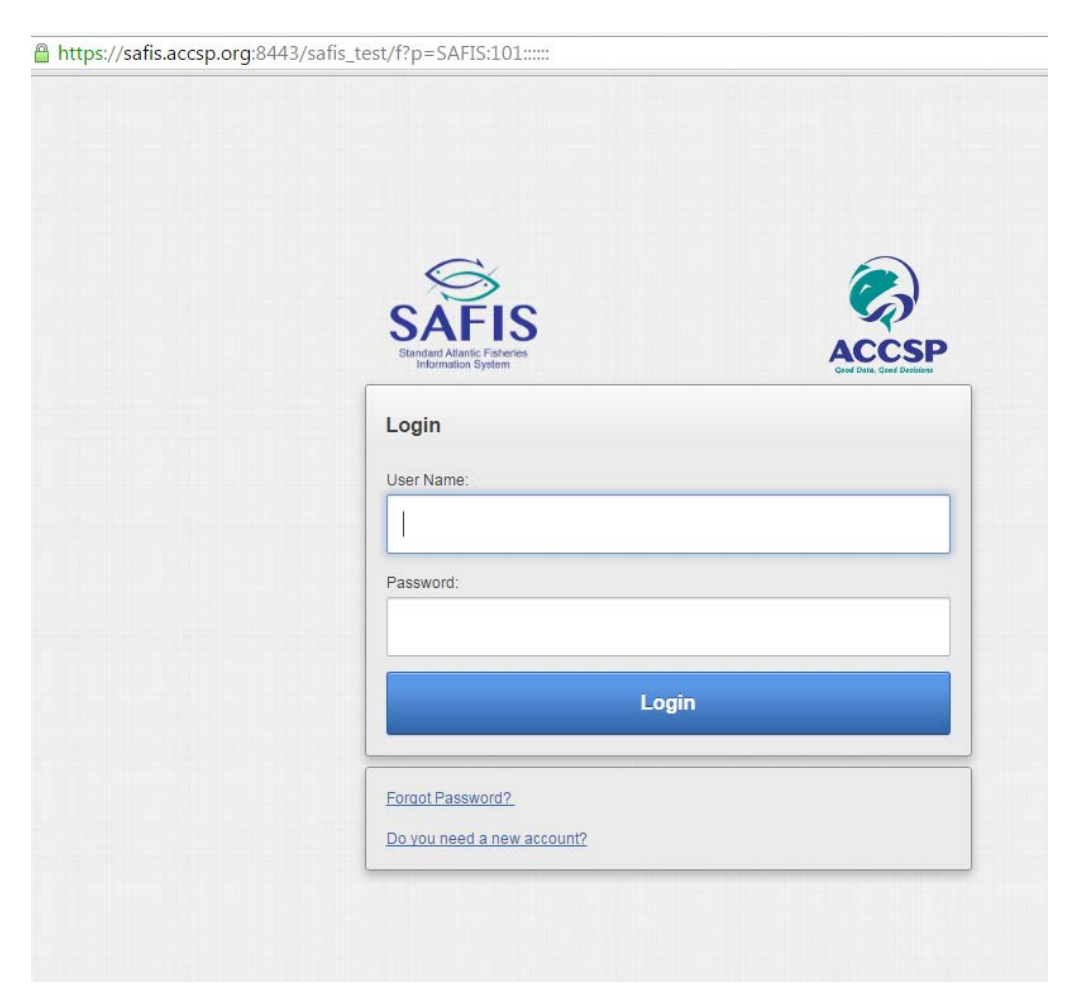

# SAFIS Applications Home Page

Once you are logged in you will see the SAFIS home page (Figure 1).

Enter SAFIS Electronic Dealer Reports (eDR) – Dealer by clicking on the link.

|                                                                                                    | -0-                                                                                                    |
|----------------------------------------------------------------------------------------------------|----------------------------------------------------------------------------------------------------|
| SAFIS<br>Sundard Allantic Flaheries<br>Information System                                                    |                                                                                                    |
| SAFIS APPLICATIONS - Main Menu SAFIS APPLICATIONS - Main Menu SAFIS Electronic Dealer Reports (eDR) - Dealer | Welcome           Welcome to the Standard Atlantic Fisheries Information<br>System (SAFIS) APPLICATIONS MENU. Applications<br>are designed and maintained by the Atlantic Coastal<br>Cooperative Statistics Proved The Atlantic Coastal<br>Cooperative Statistics Proved The Atlantic Statistics Proved The Atlantic Coastal<br>Cooperative Statistics Proved The Atlantic Statistics Proved The Atlantic Statistics Proved The Atlantic Statistics Proved The Atlantic Coastal<br>Cooperative Statistics Proved The Atlantic Coastal<br>Cooperative Statistics Proved The Atlantic Statistics Proved The Atla |
| Set Screen Reader Mode On<br>release 1.0                                                                     | please contact your SAFIS Agency Administrator.                                                                                                    |

## eDR Home

This page has your Federal Dealer permit number in the upper right corner of the page. Note that help desk phone numbers are listed in the lower left corner of the page. (Figure 2)

Click on "Dealer Reports" in the Main Menu in the upper left corner of the screen to go to the page for creating and editing dealer reports

| 1. Sec. 19                                                                                                    |                                                                                                    |                                                                                                    |                                         |
|----------------------------------------------------------------------------------------------------|----------------------------------------------------------------------------------------------------|----------------------------------------------------------------------------------------------------|-----------------------------------------|
| S                                                                                                    |                                                                                                    | Dealer Information                                                                                                    |                                         |
| SAFIS                                                                                                    |                                                                                                    | FED DEALER<br>License # FEDCEALER                                                                                                    |                                         |
| eDR<br>Main Menu                                                                                                    |                                                                                                    | ٨                                                                                                    | Federal                                 |
| Dealer Reports                                                                                                    | #DR Home                                                                                                    |                                                                                                    |                                         |
| Nagative Reports                                                                                                    | Welcome to Electronic Dealer Reports (eDR) FED DEALER!                                                                                                    |                                                                                                    |                                         |
| Incomplete Reports (38)                                                                                                    |                                                                                                    |                                                                                                    |                                         |
| Upload                                                                                                    |                                                                                                    |                                                                                                    |                                         |
| Favorites (Y)                                                                                                    | NOAA FISHERIES                                                                                                    |                                                                                                    |                                         |
| Price Board                                                                                                    |                                                                                                    |                                                                                                    |                                         |
| Dealer Info                                                                                                    | The National Marine Fisheries Service requires this Information far the conservation and in<br>called to devalue, increases and possible factors measurement attractions and for a variant.                                                                          | ranagement of manne failinery resources in accordance with the Magnuson-Stevens Fishery Conservation<br>of other uses. Economics is mentioned for those sections failing, under the movimentary of 55,709 AB                       | and Management Act. The data reports    |
| Reports                                                                                                    | Confidential material in accordance with NDAA Administrative Orders. Public reporting borr<br>rethering and materialising the data method, and compliation and evaluation the collection of                                                                          | den for the survey is estimated to average 2 minutes per response, including the the for reviewing instru-<br>Information Tand occurrent's research the house an importance are not obtained and information of information of the | ctions, searthing existing data sources |
| Questions?<br>Oversions on address and permits or<br>species, vessels, pons, mosing fasters,<br>etc should be directed to your SAPIS<br>Help Deak.<br>Toach you | Dotters, to involve occurs, northeast region, notes, cine packating time, coloceastic to<br>Notwithstanding any other povision of the law no persons in regional to most fail<br>unless that collector of information displays a currently valid CMB Control Number. | N trivel<br>hall any person be subject to a penalty for failure to comply with, a collection of information subject to the                                                                                                    | e requirements of the Paperwork Reduc   |
|                                                                                                    | Pather Pather Nessge<br>NAPS-AGR                                                                                                    |                                                                                                    | Mussage Date                            |
| O Federal Help Deek                                                                                                    |                                                                                                    |                                                                                                    |                                         |
| Federal Help Desk Contacts<br>SAF/S Administrator: (878) 281-9212                                                                                               | <b>—</b>                                                                                                    |                                                                                                    |                                         |
| Portland, ME: (207) 780-3322                                                                                                    |                                                                                                    |                                                                                                    |                                         |
| Gloutester, MA. (\$78) 281-0363<br>New Becford, MA. (508) 999-2452<br>Chatham, MA. (508) 945-0961                                                               |                                                                                                    |                                                                                                    |                                         |
| Point Judith, RI: (401) 783-7797                                                                                                    |                                                                                                    |                                                                                                    |                                         |
| East Hampton, NY (631) 324-3559<br>Patchopue, NY (631) 475-6968                                                                                                 |                                                                                                    |                                                                                                    |                                         |
| Toms River, NJ: (732) 349-3533                                                                                                    |                                                                                                    |                                                                                                    |                                         |

# **Create New Dealer Report**

To start a new report, click on the blue icon that says "Create NEW Dealer Report" (Figure 3)

#### Figure 3

|                                  |      |              |             |                                |                   |             |        |      |              |           |                               |                                     | L Indesper Logos |
|----------------------------------|------|--------------|-------------|--------------------------------|-------------------|-------------|--------|------|--------------|-----------|-------------------------------|-------------------------------------|------------------|
| 6                                |      |              |             | Data                           | Entry Information |             |        |      |              | 1         | Dealer Informa                | ntion                               |                  |
| SAFIS                            |      |              |             | FED S                          | UPER              |             |        |      |              | ł         | TEST) FEDER/<br>Joanse #, 123 | 4, HMS DEALER - HMS TESTER          | Federal          |
| Lair Mene                        | 1    | O Lines P    | tanka Banor |                                |                   |             |        |      |              |           |                               |                                     |                  |
| Dealer Reports                   | 1.22 | n none / c   | None Repo   |                                |                   |             |        |      |              |           |                               |                                     |                  |
| Negative Reports                 | +    | Create NEW   | Dealer Rep  | port                           |                   |             |        |      |              |           |                               |                                     |                  |
| incomplete Reports (21)          |      |              | 1.77.271    |                                |                   |             |        |      |              |           |                               |                                     |                  |
| Favorites (Y)                    | Sele | ict PURCHASI | E YEAR to   | view dealer reports for that ; | year.             |             |        |      |              |           |                               |                                     |                  |
| Price Board                      | PUR  | ICHASE YEAR  |             | 2016 + 0                       |                   |             |        |      |              |           |                               |                                     |                  |
| Dealer Info                      |      |              |             |                                |                   |             |        |      |              |           |                               |                                     |                  |
| Reports                          | 0    | (v)          |             | Go                             | Actions~          |             |        |      |              |           |                               |                                     |                  |
| ata Entry Mena                   |      |              |             |                                |                   |             |        |      |              |           |                               |                                     |                  |
| Contact Log                      |      | Dealer       |             |                                | Landing           | Date Of     |        |      | Entry Date   | Educated  | Instatut                      |                                     |                  |
| Data Entry Reports               |      | Report # 1   | Status      | Fisher                         | (MMDD/YYYY)       | (MMDD/YYYY) | Vessel | Hute | (MMIDD/YYYY) | Dy        | By User ID                    | Submit Method                       |                  |
| Schultzen.                       | - 1  | 3140627      | UNLOCK      |                                | 05/24/2016        | 05/24/2018  |        |      | 05/24/2016   | Fed Super | -                             | Keyed into SAFIS online application |                  |
| Aange Dealer                     | 1    | 3140589      | UNLOCK      | UNKNOWN, UNKNOWN               | 05/01/2016        | 05/01/2016  |        |      | 05/20/2016   | Fed Super | FEDSUPER                      | Keyed into SAFIS online application |                  |
| er Reports under State Permit(s) | 1    | 3140588      | UNLOCK      | UNKNOWN, UNKNOWN               | 05/19/2016        | 05/20/2016  |        |      | 05/20/2018   | Fed Super |                               | Kayed into SAFIS online application |                  |
| Anne State                       | 1    | 3140587      | UNLOCK      | UNKNOWN,                       | 05/20/2016        | 05000016    |        |      | 05/20/2016   | Fed Super |                               | Keyed into SAFIS online application |                  |

(This page also lists reports that were previously submitted. Instructions for editing a previously submitted report are associated with Figure 16.)

You will come to the Create/Edit Dealer Report screen (Figure 4).

| Main | Menru                                 | eDR Home Dealer Reports Cre                                                                                                    | ate Ædit Dealer Report                                    |                         | 6  |
|------|---------------------------------------|----------------------------------------------------------------------------------------------------|-----------------------------------------------------------|-------------------------|----|
| De   | ler Reports                           |                                                                                                    |                                                           |                         | _  |
| Ne   | ative Reports                         | Select a Favorite Fisher/Vessel/Po                                                                                                    | rt                                                        |                         |    |
| Inc  | omplete Reports (21)                  |                                                                                                    |                                                           |                         |    |
| Fa   | orites (Y)                            | Create / Edit Dealer Report                                                                                                    |                                                           |                         |    |
| Pri  | e Board                               | Dealer Report#                                                                                                    |                                                           |                         |    |
| De   | ler Info                              | Fisher.                                                                                                    | Select Favorite Fisher *                                  | Select from All Fishers |    |
| Rep  | orts                                  | Fisher License                                                                                                    |                                                           |                         |    |
| -    |                                       | Port                                                                                                    | Select Favorite Port V                                    | Select from All Ports   |    |
| Data | Entry Menu                            |                                                                                                    |                                                           |                         |    |
| Co   | fact Log                              | Date Landed (MM/DD/YYYY)                                                                                                    | <b>•</b>                                                  |                         |    |
| Dat  | a Entry Reports                       | Time Landed (HH24 MI)                                                                                                    |                                                           |                         |    |
|      |                                       | Date Of Purchase (MM/DD/YYYY)                                                                                                    |                                                           |                         |    |
| Ch   | inge Dealer                           | Vessel Name                                                                                                    | - Select Favorite Vessel (coast/state and fed) - •        | No Vessel               |    |
|      | Striped Bass                          | 1                                                                                                    | Select from All Vessels                                   |                         |    |
| 1    | Sturgeon,Atlantic                     | USCG/State Reg.#                                                                                                    |                                                           |                         | 84 |
| 1    | Sturgeon,Shortnose                    | GADEO Enderal Demit #                                                                                                    |                                                           |                         | E  |
| 1    | Suntshes                              | GARTO PEDELAI PETITI, P.                                                                                                    |                                                           |                         |    |
|      | Swordfish                             | VTR (FED dealer only)#                                                                                                    |                                                           |                         |    |
| 1    | Tarpon<br>Tauton                      | Did a shark landing occur from within                                                                                                    | II Yes 🛛                                                  |                         |    |
| 1    | Terrapin                              | the Abantic Shark Research Pishery?                                                                                                    |                                                           |                         |    |
| 1    | Tilefish (Golden Tilefish)            | Construction of the second second sec |                                                           |                         |    |
| 1    | Tilefsh.Sand                          | Total Dollars:                                                                                                    |                                                           |                         |    |
|      | Toadfishes                            |                                                                                                    |                                                           |                         |    |
| E .  | Tomcod,Atlantic (3                    | Create / Edit Landing(s)                                                                                                    |                                                           |                         |    |
| 1    | Trippertishes                         | Speries may be added in one of two ways                                                                                                    |                                                           |                         |    |
|      | Tripletail                            | apecies may de addes in the or my mays.                                                                                                    |                                                           |                         |    |
| 1    | Trout,Rainbow                         | <ol> <li>Select species from tree at left, OR.</li> <li>Inart your favorite species by creasing IN</li> </ol>                                                                                                    | CLUDE E&/ORITE SPECIES Button (Exvortes must exist for bu | the in severi           |    |
| l    | Tuna,Bigeye                           | a man your retorns opecies by pressing it                                                                                                    |                                                           | and the subgroup.       |    |
| 8    | Tuna,Blackfin                         | no landings entered at this time.                                                                                                    |                                                           |                         |    |
| 6    | Tuna.Bluefin                          | 4)                                                                                                    |                                                           |                         |    |
|      | Butted, Heads Of, Tail Off (Cores)-Un | SAVE (F9) Cancel                                                                                                    |                                                           |                         |    |
| 1    | Tuna,Little (Tunny)                   |                                                                                                    |                                                           |                         |    |
| E I  | Tuna, Skipjack                        |                                                                                                    |                                                           |                         | 1  |

There are four sections to the main dealer report screen (Figure 4):

- 1. Select a Favorite Fisher/Vessel/Port this section of the screen shows your list of favorite Fisher-Port-Vessel combinations.
- 2. Create/Edit Dealer Report this section of the screen is where you will enter trip-level information such as fisher, port, dates of landing and purchase, and vessel information
- 3. **Create/Edit Landings**(s) this section of the screen allows you to choose species from the species tree at the left, and then enter gear, quantity, price, and additional bluefin tuna information in the "BFT Info" pop-up screen (verify HMS Atlantic tunas permit number, tag prefix, tag number, length, measure type, area caught, destination, sale type, quality data, and additional grade and quantity data, if available)
- 4. Save (F9) and Cancel buttons the save button saves your record if all required information is complete and identifies any missing data; the cancel button discards your entire report or any edits

To use the Favorite Fisher/Vessel/Port combination, click the right facing arrow (>) [(1) in Figure 4] next to "Select a Favorite Fisher/Vessel/Port." This screen will expand down to show a list of available combinations (Figure 5). Or you can search all favorites by typing the Fisher or Vessel name in the box and clicking "Go" to find one of your favorites from the list.

If you select a Fisher/Vessel/Port combination, this information will be populated below under "Create/Edit Dealer Report" including fisher name, fisher license, vessel name, port, USCG/State Reg. #, and GARFO Federal permit # (see below). Note: The vessel's HMS Atlantic tunas permit number is not the same as the GARFO permit number. The HMS permit number will be displayed in the BFT Info pop-up screen (Figure 13).

|                                                                                                    |                                   |                 |                    |                       | 6                           |                                   |              |          | A          |
|----------------------------------------------------------------------------------------------------|-----------------------------------|-----------------|--------------------|-----------------------|-----------------------------|-----------------------------------|--------------|----------|------------|
|                                                                                                    |                                   |                 |                    |                       | 1                           | Dealer Information                |              |          | X          |
| eDR Home Dealer Report Create Edit Dealer Report License # Pater Pater Port Vessel Series Frederik County GA (Macintone) Create County GA (Macintone) Create Create County GA (Macintone) Create County GA (Macintone) Create County GA (Macintone) Create County GA (Macintone) Create Create County GA (Macintone) Create Create County GA (Macintone) Create Create County GA (Macintone) Create Create County GA (Macintone) Create Create County GA (Macintone |                                   |                 |                    |                       |                             | FED DEALER<br>License # FEDDEALER | ŧ            |          | U          |
| CRR Home Dester Records Create Edit Dester Report                                                                                                    |                                   |                 |                    |                       |                             |                                   |              |          | Federa     |
| Select a Favorite Fisher/Vessel/Port         Losses #         Balan         MC/R2P1111111         Losses #         False         Balan         MC/R2P1111111         Losses #         False         Balan         MC/R2P1111111         Losses #         False         Global         Aut_TPURPOSE FishenD         Macinton/County/, GA (Macintonin)         LOENSE         Aut_TPURPOSE FishenD         Chester , CT (Mddseex)         LOENSE         Chester , CT (Mddseex)         Dealer Report         Date Chester , CT (Mddseex)         False         False                                                                                                    | eDR Home Dealer A                 | leports Crea    | te Ædit Dealer Rep | ort                   |                             |                                   |              |          |            |
| Construction         Fasher         Part         Weard         Constr         Constr         Optimit         Optimit         Optit         Opt                                                                                                    |                                   |                 | 1                  | 01557.                |                             |                                   |              |          |            |
| Listense #       Fisher       Fuel       Westell       Caset Gaset#       Federal       Default         Statu       M2/XEP111111       Too Fishe       Gloucester, MA       USA1111       MA25123       390463         Statu       Caset       Augument #       Gloucester, MA       USA1111       MA25123       390463         Statu       Caset       Augument #       Gloucester, MA       USA1111       MA25123       390463         Statu       Caset       Augument #       Gloucester, MA       USA1111       MA25123       390463         Statu       Caset       Augument #       Gloucester, CT (Mddeeex)       Image: Caset#       -       -         Statu       Caset#       Caset#       Caset#       Caset#       -       -       -         Caset#       Edit Dealer Report       Caset#       Caset#       EditEdition All Failers       -       -       -       -       -       -       -       -       -       -       -       -       -       -       -       -       -       -       -       -       -       -       -       -       -       -       -       -       -       -       -       -       -       - <td< th=""><th>Select a Favorite Fin</th><th>her/Vessel/Port</th><th>K</th><th></th><th></th><th></th><th></th><th></th><th></th></td<>                                                                                                    | Select a Favorite Fin             | her/Vessel/Port | K                  |                       |                             |                                   |              |          |            |
| Lasers #         Failer         Part         Wessel         Const Goeded<br>Stars Rag         Federal<br>Peems #         Default<br>Geer           Stars M         MRUTSPI111111         Joe Faile         Gloucester, MA         USA1111         MA25123         390463           Stars M         ULCENSE         Macrintoun(County), GA (Macrintoun)         Image: Multimum Poste Fisher         Image: Multimum Poste Fisher         Image: Multimum Poste                                                                                                    |                                   |                 | 9.0                | 0                     |                             |                                   |              |          |            |
| Lizense #         Fisher         Piet         Wexet         State Ring         Pient #         Gear           States         MEUREP1111111         Joe Fale         Gloucester, MA         USA1111         MA23123         390463           States         RULTIPURPOSE RISHING         MacIntenhiCounty), GA (MacIntenh)         Image: Chester, CT (Mddlesex)         Image: Chester, CT (Mddlesex)         Image: Che                                                                                                    | <b>V</b>                          |                 |                    |                       |                             |                                   | Coast Guardi | Federal  | Default    |
| Select NEUREP1111111       Joe Fake       Gloucester, MA       USA1111       MA25123       390463         Select UCENSE       AULTIPURPOSE FR8HING       MacIntrain/Country), GA (MacIntown)       -       -         Select UCENSE       AULTIPURPOSE FR8HING       Chester, CT (Middlesex)       -       -         Intel Conse       AULTIPURPOSE FR8HING       Chester, CT (Middlesex)       -       -         Intel Conse       MULTIPURPOSE FR8HING       Chester, CT (Middlesex)       -       -         Dealer Report #       MacMissis       -       -       -         Fisher Ucense       MPUID       -       -       -       -         Date Landed (HHQ4 MI)       -       -       -       -       -         USCO / State Ray #       SelectTon.AL/State       -       -       -       -         USCO / State Ray #       SelectTon.AL/State       -       -       -       -       -       -       -       -       -       -       -       -       -       -       -       -       -       -       -       -       -       -       -       -       -       -       -       -       -       -       -       -       -       -       <                                                                                                    | 10 C                              | License #       |                    | Fisher                | Port                        | Venet                             | State Reg    | Parent # | Gear       |
| Select UCENSE AULTPURPOSE FISHING Machinon(County), GA (Machinon)                                                                                                    | MPURPIII                          | 1111            | Joe F              | ake -                 | Gloucester, MA              | USAIIII                           | MA23123      | 390463   |            |
| LUCENSE Regent stans Fasher Fasher Fa | Select Contract                   | AULTIPURPOSE    | RSHING             | Mach                  | tosh(County), GA (Macintosh |                                   | 200          |          |            |
| Betect     AULTPURPOSE FISHING     Chester, CT (Middlesex)       reate / Edit Dealer Report     Delete Dealer Report       Deater Report #     Stanson       Fisher Locence     MPUE       Pister Chester, CT (Middlesex)     Select.tocn.AU.Fishers       Date Landed 0HQ24M0     06000016       Date CAPURchase     660000016       (MADDMYNY)     Select.tocn.AU.Fishers       Vessel Name     Select.tocn.AU.Fishers       USCO / State Reg #     Select.tocn.AU.Fishers                                                                                                    | LICENSE                           |                 |                    |                       |                             |                                   |              |          |            |
| LCENSE     Delete Dealer Report     Delete Dealer Report       Dealer Report #     \$14.0633       Fisher     Select.ton.All Fishers       Fisher Loense     MPUL • - MULTIPURPOSE PERHIVOLUCENSE       Port     Chester, CT (Middlesex)       Date Landed 0H0(24.00)     06000018       Date Chrustase     06000018       (MADD/YYYY)     Image: Select.ton.All Fishers       Vessel Name     Select.ton.All Nases       USC0 / State Reg. #     Image: Select.ton.All Nases                                                                                                    | Select -                          | AULTPURPOSE     | RSHN0              | Chesh                 | er, CT (Mddiesex)           |                                   | E            | F        | •          |
| Delete Report       Dester Report #     Statess       Fisher     Select bon Al Fishers       Fisher Locense     MPUI MULTPURPOSE Pishero LICENSE       Port     Chester , CT (Middlesex)       Date OP/Option     Select bon Al Fishers       Date OP/Option     Select bon Al Fishers       Date Chester , CT (Middlesex)     Select bon Al Fishers       Date Chester , CT (Middlesex)     Select bon Al Fishers       Date OP/Option     Select bon Al Fishers       USCO / State Reg #     Select fon Al / Hissels                                                                                                    | UCENSE                            |                 | _                  |                       |                             |                                   |              |          |            |
| Dealer Report #     MAMSS       Fisher     Salest from AX Fishers       Fisher License     MPUILMULTIPURPOSE FISHEND LICENSE       For     Chester, CT (Middlesex)       Date Landed     06000016       (MMDD/YYYY)       Time Landed (HPQ4M)       Date Of Purchase       (MMDD/YYYY)       Vessel Name       SelectTom AX Fishers       USCO / Stale Reg #                                                                                                    | reate / Edit Dealer Rec           | ort             |                    |                       |                             |                                   |              | Delete D | ender Derr |
| Dealer Report     Stansy       Fisher     Faber       Stansy     Fisher License       MPUI     -MULTIPURPOSE FISHING LICENSE       Port     Chester, CT (Middlesex)       Date Landed<br>(MADDMYNY)     66000016       Date Of Purchase<br>(MADDMYNY)     66000016       Date Of Purchase<br>(MADDMYNY)     66000016       USCO / State Reg. #     Select.fbm.Al.Vissels                                                                                                    | read a concentration ready        |                 |                    |                       |                             |                                   |              |          |            |
| Fisher     MPUIL       Fisher License     MPUIL       Port     Chester, CT (Middlesex)       Date Landed<br>(MADD/YYYY)     Statest tran.At Ports       Date Of Purchase<br>(MADD/YYYY)     ©       Vessel Name     Select fram.At Vessel       LisCo / State Reg.#                                                                                                    | Dealer Report #                   | Fate Faher      |                    |                       | Rained Room & V. Fishnin    |                                   |              |          |            |
| Fort     Chester, CT (Middlesex)     Satect transit Parts       Date Landed<br>(MMDDNYYYY)     G60002016     Image: Chester (Middlesex)       Date Of Purchase<br>(MMDDNYYYY)     G60002016     Image: Chester (Middlesex)       Vessel Name     Image: Chester (Middlesex)     Image: Chester (Middlesex)       USCO / State Reg. #     Image: Chester (Middlesex)     Image: Chester (Middlesex)                                                                                                    | Fisher                            |                 |                    | PROCESSION OF TAXABLE | MIRCOST ACTION              |                                   |              |          |            |
| Date Of Purchase<br>(MADDYYYY)<br>Vessel Name<br>USCO / State Reg. #                                                                                                    | Figure Course                     | Chester CT      | (Addesex)          | Select to             | m At Ports                  |                                   |              |          |            |
| (MAIDDAYNYY) Time Landed (H-Q4M) Date Of Purchase (MAIDDAYNYY) Vessel Name Elitect.fram.All.Visaela Elitect.fram.All.Visaela                                                                                                    | Date Landed                       | 06/20/2016      | 100                |                       |                             |                                   |              |          |            |
| Time Landed (H-R24 M) Date Of Purchase (MADDAYYYY) Vessel Name El No Vessel Select.fbm.Al.Vissels USCO / State Reg. #                                                                                                    | (MM/DDMMM)                        |                 |                    |                       |                             |                                   |              |          |            |
| Date Of Purchase<br>(MADDAYNY)<br>Vessel Name<br>USCO / State Reg. #                                                                                                    | Time Landed (HH24.MI)             |                 |                    |                       |                             |                                   |              |          |            |
| Vessel Name El No Vessel<br>Delect Son Al Vessel                                                                                                    | Date Of Purchase<br>(MMIDD/YYYYY) | 06/20/2016      |                    |                       |                             |                                   |              |          |            |
| USCO/State Reg #                                                                                                    | Vessel Name                       | -               |                    | 100                   | El No Vessel                |                                   |              |          |            |
| USCO/State Reg. #                                                                                                    |                                   | Sejer           | C.BaseRC.IA.CostLa |                       |                             |                                   |              |          |            |
|                                                                                                    |                                   |                 |                    |                       |                             |                                   |              |          |            |

If the fisher you are purchasing bluefin tuna from is not saved in your list of favorite Fisher/Vessel/Ports, you have two other options. You can select from a list of favorite Fishers that is automatically created with fishers from previously submitted reports (Figure 6) or...

| Figure 6            |                             | 1                        |                             | Dealer Information                 |           |
|---------------------|-----------------------------|--------------------------|-----------------------------|------------------------------------|-----------|
| SAFI                | S                           |                          |                             | FED DEALER<br>License #: FEDDEALER |           |
| eDR<br>Main Menu    | aDD Hama Daal               | ar Basarta Creat         | a /Edit Daalar Dapart       |                                    | Federa    |
| Dealer              | eDR Home Deal               | er Reports Creat         | e /Edit Dealer Report       | 1                                  |           |
| Reports             | Select a Favorite           | Fisher/Vessel/Port       |                             |                                    |           |
| Negative<br>Reports | Create / Edit Dealer I      | Denort                   |                             | Dalata Daa                         |           |
| Incomplete          | Create / Edit Dealer H      | Report                   |                             | Delete Dea                         | ier kepon |
| Reports (38)        | Dealer Report #             | 3140771                  |                             |                                    |           |
| Upload              | Eishor                      | -                        | Select from                 | All Fishers                        |           |
| Favorites (Y)       | Fisher.                     | Select Favorite Fi       | isher                       |                                    |           |
| Price Board         | Fisher License              | Joe Fisherman            | MPUPR12345                  | BE                                 |           |
| Dealer Info         | Port                        | John Fisher              | G1234656                    |                                    |           |
| Reports             | Date Landed<br>(MM/DD/YYYY) | Jake Fake<br>Bob Catchem | MPURP0987654<br>CFL98764331 |                                    |           |
| Show ALL Specie     | Time Landed<br>(HH24;MI)    |                          |                             |                                    |           |

... you may choose a Fisher from the list of all Fishers [(a) in Figure 7].

#### Figure 7

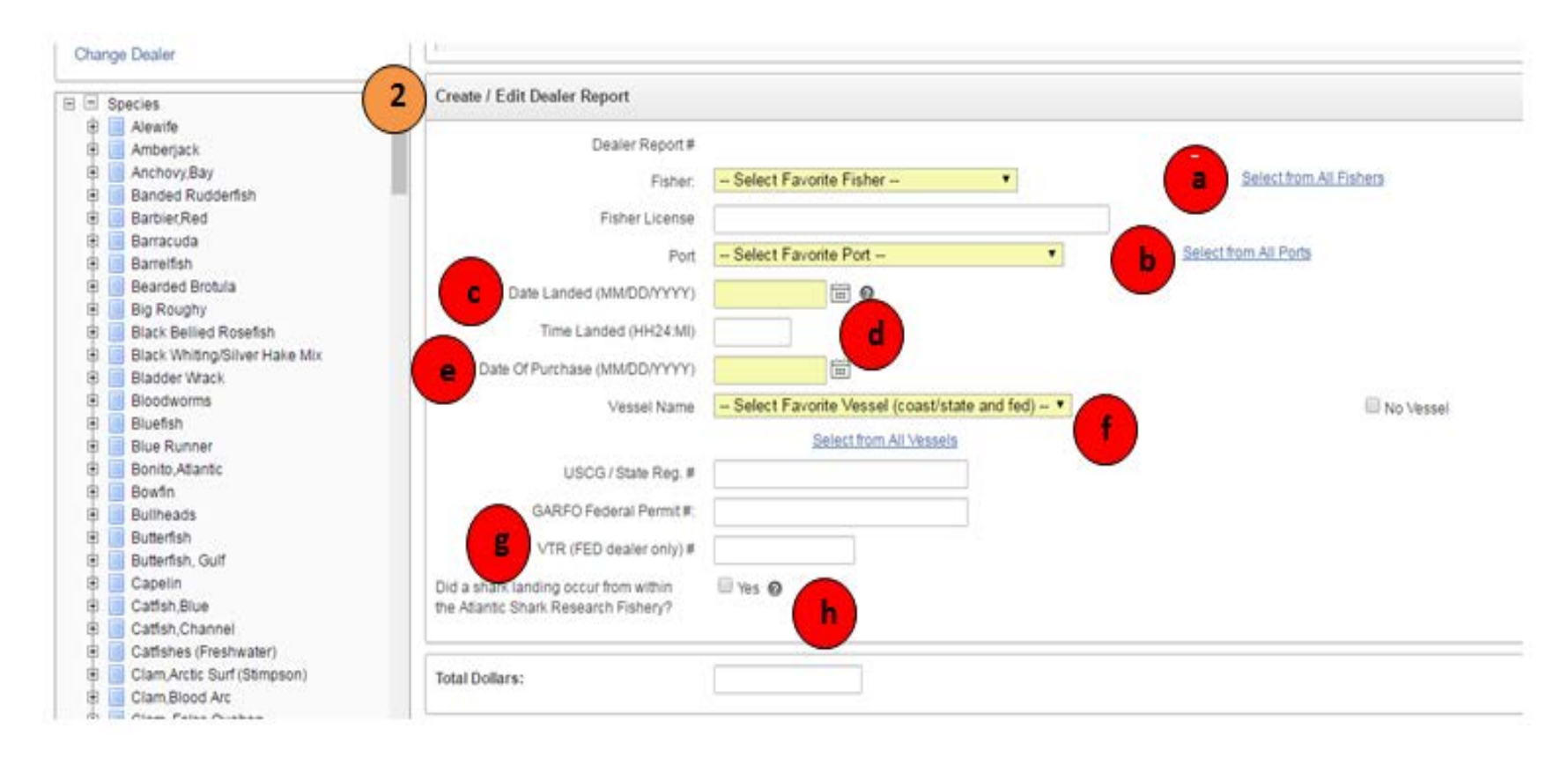

Figure 7 shows the data fields in the Create/Edit Dealer Reports section of the system.

To select from all Fishers, click "Select from All Fishers" and you will see the screen in Figure 8. You can narrow the list by State, or you can search the Fisher's name in the search box. Once you see the correct Fisher, click "Select." The Fisher and Fisher License fields will be populated. If you cannot find the Fisher in the system, choose "UNKOWN."

| NOTE: On<br>If you are u             | ly fishers with a li<br>unable to find a fi | icense status = ACTIVE<br>sher previously found in | will be inclue this list, co | uded in this I<br>ntact your SA | st.<br>AFIS Administrator.                                                                  |                                                                       |
|--------------------------------------|---------------------------------------------|----------------------------------------------------|------------------------------|---------------------------------|---------------------------------------------------------------------------------------------|-----------------------------------------------------------------------|
| Fishers (                            | by clicking on                              | column heading, you                                | u may sort                   | up/down)                        |                                                                                             |                                                                       |
| State                                | М                                           | ASSACHUSETTS                                       | •                            |                                 |                                                                                             |                                                                       |
| Q~                                   | 1                                           |                                                    | Go R                         | ows 15                          | C Actions ~                                                                                 |                                                                       |
|                                      |                                             |                                                    |                              |                                 |                                                                                             |                                                                       |
| Select                               | Corporate Na                                | me Fisher<br>BOB                                   | Age<br>71                    | License                         | ELICENSE Type                                                                               | Permit<br>Issued By<br>Manachureth                                    |
| Select                               | Corporate Na<br>USAFISH                     | nme Fisher<br>BO B                                 | 71<br>61                     | License                         | BOAT OFT-S9FT<br>BOAT 0 FT-59 FT                                                            | Permit<br>Issued By<br>Manschurdte<br>Massachusette                   |
| Select<br>Select<br>Select           | Corporate Na<br>USAFISH                     | ime Fisher<br>BOB                                  | Apr<br>71<br>61<br>52        | License                         | BOAT 0 FT-59 FT<br>BOAT 0 FT-59 FT<br>BOAT 0 FT-59 FT                                       | Permit<br>Issued By<br>Manachurette<br>Massachusette<br>Massachusette |
| Select<br>Select<br>Select<br>Select | Corporate Na<br>USAFISH                     | nme Fisher<br>BOB                                  | Apr<br>71<br>61<br>52        | License                         | BOAT 0 FT-59 FT<br>BOAT 0 FT-59 FT<br>BOAT 0 FT-59 FT<br>BOAT 0 FT-59 FT<br>BOAT 0 FT-59 FT | Permit<br>Issued By<br>Manschurette<br>Massachusette<br>Massachusette |

To enter the Port, either select from the list of previously used ports in the drop down (similar to Figure 6 for choosing a fisher) or click "Select from All Ports" [(b) in Figure 7] and you will see the screen in Figure 9. You can narrow the list by State, or you can search the port name in the search box. Once you see the correct port, click "Select." The port field will be populated.

| Ports |                                      |                                                |                         |                                     |                                    |
|-------|--------------------------------------|------------------------------------------------|-------------------------|-------------------------------------|------------------------------------|
|       |                                      |                                                |                         |                                     |                                    |
| N     | ote: The port is<br>able to find a p | t will pull 500 rows at<br>ort much more quick | La time. This wi<br>7y. | l enable a faster return. By provid | sing more specific searches, you w |
| Sta   | 10                                   | MASSACHUS                                      | etts •                  |                                     |                                    |
| Sea   | inch                                 | 0                                              |                         | Q Go                                |                                    |
| s     | elect Port                           |                                                |                         |                                     |                                    |
|       |                                      | Port                                           | State                   | County                              |                                    |
|       | Select Acush                         | net                                            | MA                      | Bristol                             |                                    |
|       | Select Amest                         | sury                                           | MA                      | Essex                               |                                    |
|       | Select Barnst                        | able                                           | MA                      | Barristable                         |                                    |
|       | Select Barnst                        | able (County)                                  | MA                      | Barnstable                          |                                    |
|       | Select Bass F                        | liver                                          | MA                      | Barnstable                          |                                    |
|       | Select Bende                         | 9.S                                            | MA                      | Bristol                             |                                    |
|       | Select Beven                         | У                                              | ма                      | Essex                               |                                    |
|       | Select Bostor                        |                                                | MÁ                      | Sufolk:                             |                                    |
|       |                                      |                                                |                         |                                     |                                    |

- Enter the Date Landed [(c) in Figure 7]. You can double-click to automatically populate landing date with today's date, or click on the calendar.
- Enter the Time Landed [(d) in Figure 7], not required for bluefin tuna)
- Enter the Date of Purchase(MM/DD/YYYY) [(e) in Figure 7].
- To enter The Vessel, click "Select from All Vessels" [(f) in Figure 7] and you will see the screen in Figure 10. You can narrow the list by State, or you can search the Vessel name in the search box. Once you see the correct Vessel, click "Select." The Vessel Name, USCG/State Reg. #, and GARFO Federal Permit # fields will be populated. Note: The vessel's HMS Atlantic Tunas permit number is not the same as the GARFO permit number. The HMS permit number will be displayed in the BFT Info pop-up screen (Figure 13).
- Enter VTR # [(g) in Figure 7], (federal dealer only)
- If a shark landing occurred from within the Atlantic Shark Research Fishery, check the box next to "Yes" (Figure 7)

|                            | er                                                         |                                               |                                       |                            |                              |                                                  |   |
|----------------------------|------------------------------------------------------------|-----------------------------------------------|---------------------------------------|----------------------------|------------------------------|--------------------------------------------------|---|
| Registering                | 3 State MASSACHU                                           | JSETTS •                                      | ←                                     | -                          |                              |                                                  |   |
| Note: the V<br>By providin | essel list will pull 100 rows<br>g more specific searches, | s at a time. This will<br>you will be able to | I enable a faster<br>find a vessel mu | return.<br>ch more qu      | ickly.                       |                                                  |   |
| Can't Fir                  | nd your Vessel?                                            |                                               |                                       |                            |                              |                                                  |   |
| If the vest                | sel used is unregistered, se                               | elect UNREGISTER                              | RED from list of v                    | essels.                    |                              |                                                  |   |
| in you can                 |                                                            |                                               |                                       |                            |                              |                                                  |   |
| > Q~                       |                                                            | ]                                             | Go Rows 10                            | 0 0                        | Actions ~                    |                                                  | 1 |
| > Q ~                      | Vessel Name                                                | Registering                                   | Go Roas 10<br>State Reg #             | 0 0<br>Federal<br>Permit#  | Actions ~<br>Coast Guard Nbr | Gear Name                                        |   |
| Select                     | Vessel Name<br>UNKNOWN                                     | Registering<br>State<br>MA                    | Go Rows 10<br>State Reg #<br>MS9999   | 0 C<br>Federal<br>Permit#  | Actions ~<br>Coast Guard Nbr | Gear Name                                        |   |
| Select                     | Vessel Name<br>UNKNOWN                                     | Registering<br>State<br>MA<br>MA              | Go Roas 10<br>State Reg #<br>MS9999   | 0 0<br>Federal<br>Permit # | Actions ~<br>Coast Guard Nbr | Gear Name<br>-<br>POTS AND TRAPS                 |   |
| Select<br>Select<br>Select | Vessel Name<br>UNKNOWN                                     | Registering<br>State<br>MA<br>MA<br>MA        | Go Rows 10 State Reg # MS9999         | 0 C                        | Actions ~<br>Coast Guard Nbr | Gear Name<br>-<br>POTS AND TRAPS<br>OTTER TRAWLS |   |

In the "Create/Edit Landing(s)" section [(3) in Figure 11], select a "Tuna, Bluefin" from the Species tree on the left column of the screen. Click on either "Round-Unclassified-Lb" or "Gutted, Heads Off, Tail Off (Cores)-Unclassified-Lb" – depending upon the weight you have available for your purchased bluefin tuna. If you have a round weight, then choose "Round…" or if you have a dressed weight choose "Gutted…" If you have both weights available, you can choose either round or gutted, and then enter the other weight in the "BFT Info" screen (Figure 13).

| Main Men   | u                                               | aDD Mama Dester Benefit                                                       | ante Edit Dealer Banart                  |                              |                                                                                                    |
|------------|-------------------------------------------------|-------------------------------------------------------------------------------|------------------------------------------|------------------------------|----------------------------------------------------------------------------------------------------|
| Dealer     | Reports                                         | eon none / beate nepora / cre                                                 | aue icuit Dealer Report                  |                              |                                                                                                    |
| Negativ    | e Reports                                       | Select a Favorite Fisher/Vessel/Po                                            | rt                                       |                              |                                                                                                    |
| Incomp     | lete Reports (21)                               | N                                                                             |                                          |                              |                                                                                                    |
| Favorit    | es (Y)                                          | Create / Edit Dealer Report                                                   |                                          |                              |                                                                                                    |
| Price B    | loard                                           | Dealer Report#                                                                |                                          |                              |                                                                                                    |
| Dealer     | Info                                            | Fisher.                                                                       | - Select Favorite Fisher -               |                              | Select from All Fishers                                                                                                    |
| Reports    | 8 - C                                           | FisherLicense                                                                 |                                          |                              |                                                                                                    |
|            |                                                 | Port                                                                          | - Select Favorite Port -                 |                              | Select from All Ports                                                                                                    |
| Data Entr  | y Menu                                          | Date Lander (MMDDDDDDDD)                                                      |                                          |                              |                                                                                                    |
| Contac     | t Log                                           | Date Calibed (MMOD/TTTT)                                                      |                                          |                              |                                                                                                    |
| Data E     | ntry Reports                                    | Time Landed (HH24 MI)                                                         |                                          |                              |                                                                                                    |
| Phone      | Protection                                      | Date Of Purchase (MM/DD/YYYY)                                                 |                                          |                              |                                                                                                    |
| Unange     | Dealer                                          | Vessel Name                                                                   | - Select Favorite Vessel (coast/state an | id fed) - 🔻                  | No Vessel                                                                                                    |
|            | Striped Bass                                    | -                                                                             | Select from All Vessels                  |                              |                                                                                                    |
|            | Sturgeon,Atlantic                               | USCG / State Reg. #                                                           |                                          |                              |                                                                                                    |
| THE I      | Suckers                                         | GARFO Federal Permit #                                                        | · · · · · · · · · · · · · · · · · · ·    |                              |                                                                                                    |
|            | Sunfishes                                       |                                                                               |                                          |                              |                                                                                                    |
| 8          | Swordtsh                                        | VIR (FED dealer only/#                                                        | ·                                        |                              |                                                                                                    |
| -          | Tautog                                          | Did a shark landing occur from within<br>the Atlantic Shark Research Eisberg? | 🗆 Yes 😧                                  |                              |                                                                                                    |
| 8          | Terrapin                                        | the search, on an interaction of any                                          |                                          |                              |                                                                                                    |
| 8          | Tilefish (Golden Tilefish)<br>Tilefish Riveline |                                                                               |                                          |                              |                                                                                                    |
| -          | Tilefish,Sand                                   | Total Dollars:                                                                |                                          |                              |                                                                                                    |
| 8          | Toadfishes                                      |                                                                               |                                          |                              |                                                                                                    |
|            | Tomcod,Atlantic 3                               | Create / Edit Landing(s)                                                      |                                          |                              |                                                                                                    |
| ŧ          | Tripperfishes                                   | Species may be added in one of two ways                                       |                                          |                              |                                                                                                    |
| <b>B</b>   | Tripletail                                      |                                                                               |                                          |                              |                                                                                                    |
|            | Trout,Rainbow                                   | 1. Select species from tree at left, OR,                                      |                                          | and the second second second | the state of the state of the s |
| 1          | Tuna Riceve                                     | 2.10ad your tavorite species by pressing in                                   | ICCODE PAVORITE SPECIES Button (Pavora   | es must exist for ou         | son to appear).                                                                                                    |
| The second | Tuna Blackin                                    | no landings entered at this time.                                             |                                          |                              |                                                                                                    |
| T          | Tuna Bluefn                                     | L                                                                             |                                          |                              |                                                                                                    |
| TI         | B Round-Unclassified-Lb                         |                                                                               |                                          |                              |                                                                                                    |
|            | I Gutted, Heads Off, Tail Off (Cores)-Ur        | SAVE (F9) Cancel                                                              |                                          |                              |                                                                                                    |
| 1          | Tuna Little (Tunny)                             |                                                                               |                                          |                              |                                                                                                    |
|            | Tuna Skipiack                                   |                                                                               |                                          |                              |                                                                                                    |

Once you make a selection, it will be populated in a table under "Species" (see Figure 12).

- "Food" will be selected under Disposition.
- Enter Gear: choose from purse seine, pound nets, weir, hook and line, hand line, long lines, or harpoons
- Enter Quantity (weight of individual bluefin tuna in lbs)
- Enter Price (per pound) for bluefin tuna. You may enter the price at any time within 2 weeks of purchase. If you do not enter a price when the report is first submitted, the report will be marked as "incomplete" and included in the list of incomplete reports (Figure 3)
- Dollars and Total Dollars (above "3") will be populated automatically once price is entered.
- Enter Catch Source: most will be "Standard."
- Click the "BFT Info" Link

#### Figure 12

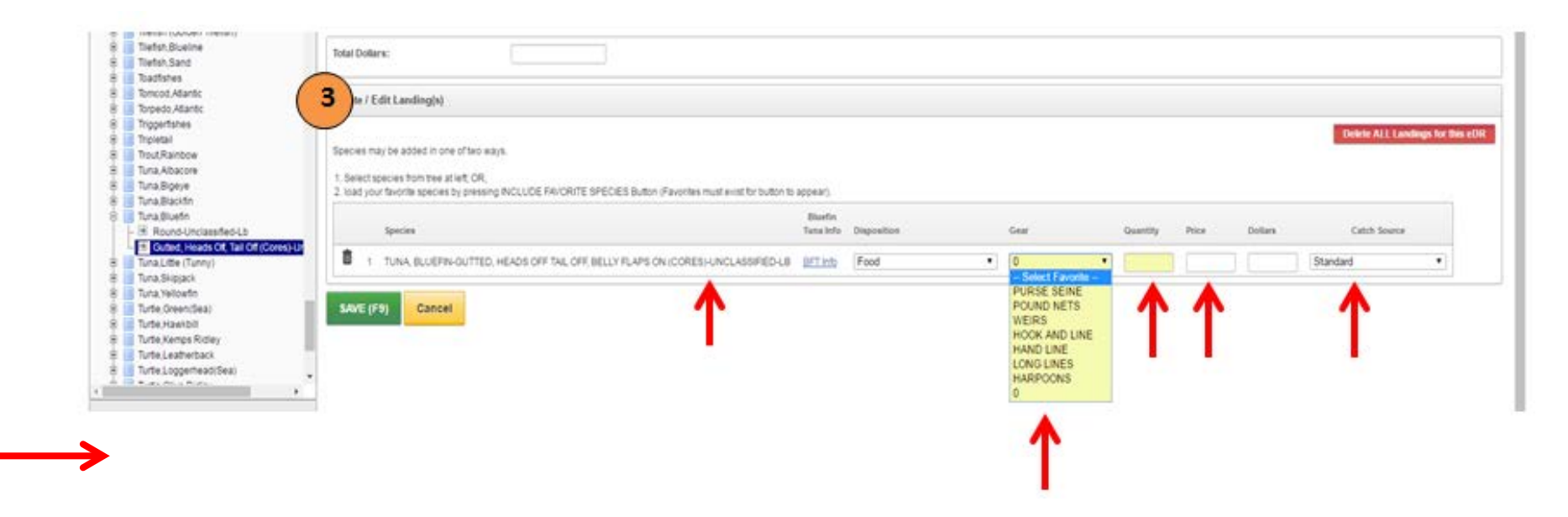

After clicking the "BFT info" link, you will see the screen in Figure 13.

- Select Tag (Prefix): BT05, BT80, or BT90. You will only see prefixes that are assigned to you. Prefix must be entered prior to entering tag number
- Enter Tag number: start to type in the tag number and the system will return all available tags that include the number you typed
- Enter Length (inches)
- Select Measure Type: Fin or Snout
- Select Area Caught from the above list (click the ? icon to see a map)
- The following fields may be entered now if the information is available, or added within approximately 14 days from the date of submission (see p. 22 for more information on these fields):

- Select Destination: *Export* or *US Domestic*
- o Select Sale: Consignment or Dockside
- Select Freshness: A, B, or C
- $\circ \quad \text{Select Fat: } A, B, or C$
- Select Color: *A*, *B*, or *C*
- Select Shape: A, B, or C
- If you entered a "dressed weight" on the main screen, you can enter "round weight" on this screen, or, if you entered a dressed weight on the main screen, you may enter a round weight in the pop-up screen. This field is not required.
- Click "Save and Continue" in the upper right corner of the BFT Info pop-up screen

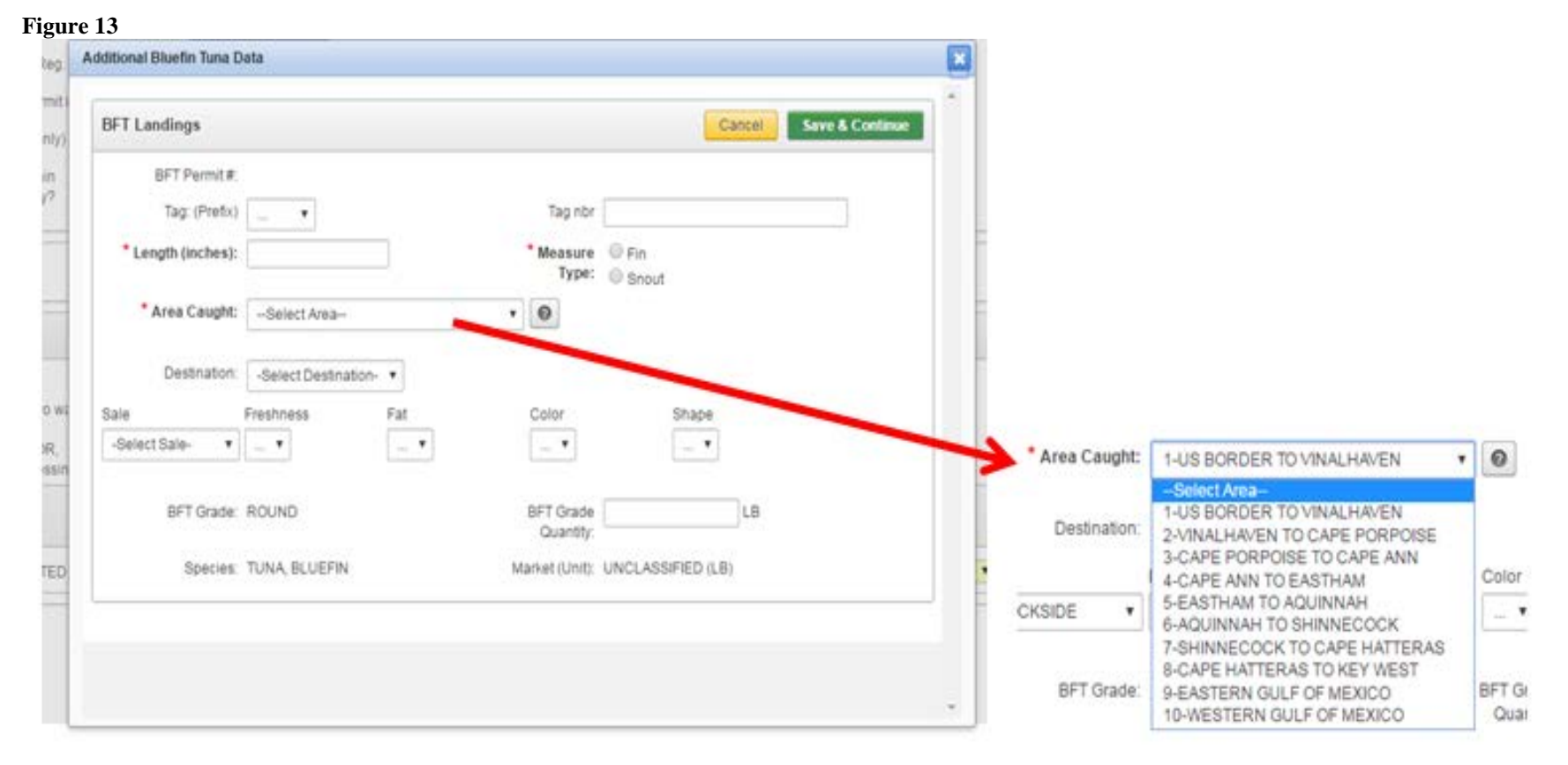

In the main screen, click "Save (F9)" [(4) in Figure 14] to save the landing record.

| Main Menu                                                                                                    | eDR Home Desirer Records Create Edit Dealer Report                                                                                                    |
|----------------------------------------------------------------------------------------------------|----------------------------------------------------------------------------------------------------|
| Dealer Reports                                                                                                    |                                                                                                    |
| Negative Reports                                                                                                    | Select a Favorite Fisher/VesselPort                                                                                                    |
| Incomplete Reports (21)                                                                                                    |                                                                                                    |
| Favorites (Y)                                                                                                    | Create / Eait Dealer Neport                                                                                                    |
| Price Board                                                                                                    | Dealer Report #                                                                                                    |
| Dealer Info                                                                                                    | Fisher Selection At Fabers                                                                                                    |
| Reports                                                                                                    | Fisher License                                                                                                    |
| Jata Entry Mena                                                                                                    | Port Glocester, MA (Essex)                                                                                                    |
| Contact Log                                                                                                    | Date Landed (MMODITYTY) 05/01/2016                                                                                                    |
| Data Entry Reports                                                                                                    | Time Landed (HH24.MI) 12:00                                                                                                    |
| Change Dealer                                                                                                    | Date Of Purchase (MMDDPhnnn) 65/012016                                                                                                    |
| Bartish       Stargazer, Northern       Stargazer, Northern       Stargeon, Alantic,       Sturgeon, Alantic,       Sturgeon, Shorthose       Sturters       Sutiers       Sutiers       Startishes       Startishes       Startishes       Startishes | Belect from All Vibuseia       USCO / State Reg #       OARPO Fiederal Permit #       OARPO Fiederal Permit #       VTR (FED dealer only) #       Did a shark landing occur from within<br>the Atantic Shark Research Fishery? |
| e g Tautog<br>6 3 Terrapin<br>8 1 Tilefsh (Golden Tilefsh)                                                                                                    | Total Dollars: 100.00                                                                                                    |
| B Tiefsh,Sand<br>B Todfshes                                                                                                    | Create / Edit Landing(s)                                                                                                    |
| Tomod Atlantic     Torpedo Atlantic     Torpedo Atlantic     Tripetal     Tripetal     Torpetal     Tout Rainbow     Tout Rainbow                                                                                                    | Species may be added in one of two ways.                                                                                                    |
| B Tuna Bigeye<br>B Tuna Blackfin                                                                                                    | Bisefin<br>Taria Infle Disposition Gear Quantity Price Dollars Catch Source                                                                                                    |
| G Tuna Bluefn<br>- H Round-Unclassified-Lb                                                                                                    | 1 TUNA, BLUEFIN-GUTTED, HEADS OFF TAIL OFF BELLY FLAPS ON (CORES)-UNCLASSIFIED LB BET IND (Food •) (LONG LINES •) 2 50 100 (Standard •)                                                                                        |
| Tuna.Little (Tunny)     Tuna.Skipjack     Tuna.Velowtn     Tuna (velowtn     Tuna (seenSea)                                                                                                    | SAVE (F9) Cancel                                                                                                    |

# eDR Confirmation/Record Saved

Once the record is saved, you will receive a confirmation screen like the one in Figure 15.

| guiene          |                     |                          |               |                      |       |            |                               | 20      |
|-----------------|---------------------|--------------------------|---------------|----------------------|-------|------------|-------------------------------|---------|
| SAFIS           | S                   |                          |               |                      |       | FED DEA    | Iormation<br>LER<br>FEDDEALER |         |
| eDR Home eDR    | R Confirmation      |                          |               |                      |       |            |                               | Pederal |
| Edit eDR (#31   | NMFS - Northeast R  | acion                    |               |                      |       |            |                               |         |
| Confirmation #  | 3140833             | N.W.C.                   |               |                      |       |            |                               |         |
| Fisher          | <b></b>             |                          |               |                      |       |            |                               |         |
| Port            | Chester, CT (Middle | (X800)                   |               |                      |       |            |                               |         |
| Date Landed     | 06/20/2016          |                          |               |                      |       |            |                               |         |
| Time Landed     |                     |                          |               |                      |       |            |                               |         |
| Date Purchased  | 05/20/2016          |                          | Vessel        |                      | e—    |            |                               |         |
| USCG/St Reg#    |                     |                          | Federal Vesse | Permit               | -     |            |                               |         |
| VTR#            |                     |                          |               |                      |       |            |                               |         |
| Landings        |                     |                          |               |                      |       |            |                               |         |
| Species         | Grade Market        | Unit Disposition         | Geal          | Reported<br>Quantity | Price | Dollars    | Catch Source                  |         |
| TUNA, BLUEFIN R | OUND UNCLASSIFIED   | LB Food                  | HOCK AND LINE | 368.000              | \$3.  | \$1,104.00 | Standard                      |         |
|                 |                     |                          |               |                      |       | \$1,104.00 |                               |         |
| Print           | 3                   | What if the print buttor | tais Ø        |                      |       |            | row(s) 1 - 1 of 1             |         |
|                 |                     |                          |               |                      |       |            |                               |         |
| What Next?      |                     |                          |               |                      |       |            |                               |         |

19

# Edit a Dealer Report

Clicking "Continue" in figure 15 will return you to the screen in Figure 16 where your report is saved in your list of reports.

To edit a report, click on the pencil icon next to that report. It will open as shown in Figure 17.

| ligure 16                        |      |                                                            |               |                  |   |              |              |        |                    |             |              |                                                            |                                     |
|----------------------------------|------|------------------------------------------------------------|---------------|------------------|---|--------------|--------------|--------|--------------------|-------------|--------------|------------------------------------------------------------|-------------------------------------|
| G                                | 1    | Data Entry Information                                     |               |                  |   |              |              | 1      | Dealer Information |             |              |                                                            |                                     |
| SAFIS                            | FIS  |                                                            |               |                  |   | RED SLIPER   |              |        |                    |             |              | (TEST) FEDERAL HARS DEALER - HARS TESTER<br>LICENSE #, 123 |                                     |
| Blan Mens                        |      |                                                            | ander Decert  | 0                |   |              |              |        |                    |             |              |                                                            |                                     |
| Dealer Roports                   |      | crosse y o                                                 | enter sorbori |                  |   |              |              |        |                    |             |              |                                                            |                                     |
| Negative Reports                 | + 0  | mate NEW                                                   | Dealer Rep    | on               |   |              |              |        |                    |             |              |                                                            |                                     |
| Incomplete Reports (21)          | 1273 |                                                            |               |                  |   |              |              |        |                    |             |              |                                                            |                                     |
| Favorties (V)                    | Selo | Select PURCHASE YEAB to view dealer reports for that year. |               |                  |   |              |              |        |                    |             |              |                                                            |                                     |
| Price Board                      | PURC | CHADE YEAR                                                 |               | 2016 . 0         |   |              |              |        |                    |             |              |                                                            |                                     |
| Dealer Info                      |      |                                                            |               | -                |   |              |              |        |                    |             |              |                                                            |                                     |
| Reports                          | 9    | 0.*                                                        |               |                  |   | Actionary    |              |        |                    |             |              |                                                            |                                     |
| inta Entry Menu                  |      |                                                            |               |                  |   |              |              |        |                    |             |              |                                                            |                                     |
| Contact Log                      |      | -                                                          |               |                  |   | Landing      | Data Of      |        |                    | Extend Date | Committee of | distant.                                                   |                                     |
| Data Entry Reports               |      | Report # 7%                                                | Statue -      | Fisher           |   | (MM/DD/YYYY) | (MMIDD(YYYY) | Vennet | Hull P             | (MMDD/1111) | By           | By User ID                                                 | Submit Method                       |
|                                  | 21   | 3140627                                                    | UNLOCK        | -                | _ | 05/24/2016   | 05/24/2018   |        | -                  | 05/24/2016  | Fel Super    | -                                                          | Keyed into SAPIS online application |
| change beaer                     | - /  | 3140589                                                    | UNLOOK        | UNINORN, UNINOVA | 1 | 05010016     | 05010016     |        |                    | 05000016    | Fed Super    | REDOURER                                                   | Keyed into SAPIS online application |
| in Reports under State Permittel | 1    | 3140568                                                    | UNLOCK        | UNKNOWN, UNKNOWN |   | 05/19/2016   | 05/20/2016   |        |                    | 05/00/2016  | Fed Super    |                                                            | Rayed into SAVID online application |
| Miew State                       | 1    | 3140567                                                    | UNLOCK        | UNROUNN,         |   | 05000016     | 05/20/2016   | -      |                    | 05/20/2018  | Fed Super    | ÷.                                                         | Keyed into SAFE online application  |
| Reports                          |      |                                                            |               |                  |   |              |              |        |                    |             |              |                                                            |                                     |

You can make any necessary changes to the report (including the BFT Info) and click Update.

| igure 17                                                                                                    |                                                                                                    |                                     |                             | 100          |           |          |        |                  |                        |           | I interest insert              |
|----------------------------------------------------------------------------------------------------|----------------------------------------------------------------------------------------------------|-------------------------------------|-----------------------------|--------------|-----------|----------|--------|------------------|------------------------|-----------|--------------------------------|
| SAEIS                                                                                                    |                                                                                                    | Data Entry Information<br>FED GUPER |                             |              |           |          |        | Dealer<br>(TEST) | FEDERAL HMS DEALER - H | NO TESTER |                                |
| SAL13<br>eDR                                                                                                    |                                                                                                    |                                     |                             |              |           |          |        | Licens           | ## 123                 |           | Federal                        |
| ate Menu                                                                                                    | aDR Home Dealer Reports Create &                                                                                                    | R Dealer Report                     |                             |              |           |          |        |                  |                        |           |                                |
| ealer Reports                                                                                                    | Salard a Encode Eichardinaut/Red                                                                                                    |                                     |                             |              |           |          |        |                  |                        |           |                                |
| egative Reports                                                                                                    | g seets recommendation                                                                                                    |                                     |                             |              |           |          |        |                  |                        |           |                                |
| ne ompreter roeports (21)                                                                                                    | Create / Edit Dealer Report                                                                                                    |                                     |                             |              |           |          |        |                  |                        |           | Delete Dealer Re               |
| ica Road                                                                                                    |                                                                                                    |                                     |                             |              |           |          |        |                  |                        |           | Concernance and                |
| kolar Info                                                                                                    | Dealer Report# 3140                                                                                                    | 45)                                 |                             | 1.00         |           |          |        |                  |                        |           |                                |
| laporta                                                                                                    | Fisher.                                                                                                    |                                     |                             | 24           | BULTOPI A | 112063   |        |                  |                        |           |                                |
|                                                                                                    | Fisher Litense                                                                                                    |                                     |                             |              |           |          |        |                  |                        |           |                                |
| ta Entry Mena                                                                                                    | Port Bab                                                                                                    | ion, NY (Suffolk)                   | •                           | Selection.   | NLE20     |          |        |                  |                        |           |                                |
| iontact Log                                                                                                    | Date Landed (MMCD/YYYY) 05/2                                                                                                    | 2016                                |                             |              |           |          |        |                  |                        |           |                                |
| ata Entry Reports                                                                                                    | Time Landed (HHQ4.MI)                                                                                                    |                                     |                             |              |           |          |        |                  |                        |           |                                |
|                                                                                                    | Date Of Purchase (MMDD/YYYY) 052                                                                                                    | 0016                                |                             |              |           |          |        |                  |                        |           |                                |
| nange Dealer                                                                                                    | Vessel Name                                                                                                    |                                     | ( <b>*</b> )                |              |           | E No.    | Vessel |                  |                        |           |                                |
|                                                                                                    | USCG / State Reg. # CARFO Federal Permit # CARFO Federal Permit # CARFO Federal Permit # CARFO Federal Only # CARFO Federal Only # CARF | Beleti from Al Vessels              |                             |              |           |          |        |                  |                        |           |                                |
|                                                                                                    | Total Dollars: 989                                                                                                    |                                     |                             |              |           |          |        |                  |                        |           |                                |
|                                                                                                    | Create / Edit Landing(s)                                                                                                    |                                     |                             |              |           |          |        |                  |                        |           |                                |
| Buetst     Due Runner     Donk Atlantic     Donko Atlantic     Donko Atlantic     Dubetst     Dutheads                                                                                        | Bpecies may be added in one of two ways.<br>1. Select species trum tree at wit, OR,<br>2. load your favorite species by pressing eVCLUD                                                                                                    | E FAVORITE SPECIES Builton (Fav     | ordes must exist for builto | n to appear) |           |          |        |                  |                        |           | Delicite ALL Landings for this |
| 8 Butlerten<br>8 Butlerten, Out<br>8 Capelin                                                                                                    | Iprom                                                                                                    | Bluefin<br>Tuna Info Dispositio     | 4                           | Gear         |           | Quantity | Price  | Dollars          | Calch Source           |           |                                |
| 8 Catten.Blue<br>8 Catten.Channel                                                                                                    | 1 TUNA BLUEFN-ROUND-UNCLASS                                                                                                    | RED-LB DET Mb Food                  |                             | 700          | •         | 323      | (1     | 969              | Standard               | •         |                                |
| Cattahes (Freshwater)     Cattahes (Freshwater)     Cattahes (Strephysic)     Cattahes (Surf (Stimphysic))     Cattahes (Cattahes (Cattahes))     Cattahes (Cattahes)     Cattahes (Cattahes) | UPDATE (F5) Cancel                                                                                                    |                                     |                             |              |           |          |        |                  |                        |           |                                |
|                                                                                                    |                                                                                                    |                                     |                             | 100          |           |          |        |                  |                        |           |                                |

# **Edit Incomplete Reports**

SAFIS allows certain data to be added to a report after the original report is submitted because the data may not be available at the time a report is originally created. A report missing these data fields will be identified as an "incomplete report" in the SAFIS system. The following data fields are required, but may be entered approximately two weeks\* after submission of the original landings report:

#### Main SAFIS screen:

- Price

#### **BFT Info**

- Destination (export or domestic)
- Sale type (consignment or dockside)

Under "BFT Info," quality ratings may also be entered at a later date, but these fields are not used to flag the report as incomplete. Quality ratings include the following data fields: freshness, fat, color, and shape.

Incomplete reports are identified in the upper left-hand column of the eDR home page (Figure 18).

\*The price, destination, and sale type must be entered within 10 days after the end of the two week reporting period during which the purchase was made. A two week reporting period is defined as either the first through the fifteenth of a month or the sixteenth through the end of the month. For example, if a purchase is made on January 5<sup>th</sup>, the price, destination, and sale type must be reported by January 25<sup>th</sup>. If a purchase is made during the second half of January (i.e., the sixteenth or after), then these three data fields must be entered by February 10<sup>th</sup>.

Click on "Incomplete Reports" in Figure 18, to see the incomplete reports listed out individually.

| 5                       |                      |
|-------------------------|----------------------|
| SAFIS                   |                      |
| Main Mena               |                      |
| Dealer Reports          | TECK POINT / DEG     |
| Negative Reports        | Select a Favorite    |
| Incomplete Reports (21) | 105 (145)(200)       |
| Favorites (Y)           | Create / Edit Dealer |
| Price Board             |                      |
| Dealer Info             |                      |
| Reports                 |                      |
| Duta Entry Menu         |                      |
| Contact Log             | Date Lande           |
| Data Entry Reports      | Time L               |
| Change Dealer           | Date Of Purchas      |
| Show MY Species Tree    |                      |
| 8 E Species             | US                   |
| E Alewite               | GARFO                |

The list of your incomplete reports is shown in Figure 19. The records shown are missing HMS data, which may include bluefin tuna data. Click on a dealer report number to bring up a report to edit. This will bring you to Figure 20.

|                                                  |                       |                     |              |                                     |                                 |        |                   |                    | 1             | 1 feddealer Logout Hon                 |
|--------------------------------------------------|-----------------------|---------------------|--------------|-------------------------------------|---------------------------------|--------|-------------------|--------------------|---------------|----------------------------------------|
| G                                                |                       |                     |              |                                     |                                 |        | Dealer            | Information        |               |                                        |
| SAFIS                                            |                       |                     |              |                                     |                                 |        | FED DE<br>License | ALER<br># FEDDEAL  | ER            | Federal                                |
| Main Menu                                        | aDP Home bro          | molate Deporte      |              |                                     |                                 |        |                   |                    |               |                                        |
| Dealer Reports                                   | eur Home asco         | inpiete reports     | <u></u>      |                                     |                                 |        |                   |                    |               |                                        |
| Negative Reports                                 | ALL Incomplete Rep    | orts for FED DE     | ALER         |                                     |                                 |        |                   |                    |               |                                        |
| Incomplete Reports (39)                          |                       |                     |              |                                     |                                 |        |                   |                    |               |                                        |
| Upload                                           | Q.~                   |                     |              | Go Rows All                         | C Actions ~                     | 8      |                   |                    |               |                                        |
| Favorites (Y)                                    | The second second     |                     |              |                                     |                                 |        |                   |                    |               |                                        |
| Price Board                                      | · 🖓 🔥                 | Highly Migratory St | pecies - Inc | omplete data                        | ×                               |        |                   |                    |               |                                        |
| Dealer Info                                      |                       |                     |              |                                     |                                 |        |                   |                    |               |                                        |
| Reports                                          | Dealer<br>Report # PL | Fisher              | Port         | Date Of<br>Purchase<br>(MM/DD/YYYY) | Landing<br>Date<br>(MM/DD/YYYY) | Vessel | VTR#              | HMS Info<br>Needed | Submit Method | Submit Method                          |
| How Can We<br>Improve eDR?                       | SELECT 3140833        |                     | 5            | 06/20/2016                          | 06/20/2016                      |        | •                 | *                  | к             | Keyed into SAFIS online application    |
| We want your feedback to help us plan and design | SELECT<br>3140771     |                     | 2            | 06/09/2016                          | 06/09/2016                      |        | *                 | *                  | к             | Keyed into SAFIS online<br>application |

Figure 20 shows a pop-up box called "What's Missing?" with some details about the incomplete report. This record is missing price information and bluefin tuna information (tag number, destination, and nature of sale). Click on "Review" to go to the complete record and enter the missing price and bluefin tuna information (Figures 12 & 13). Save the record (Figure 14).

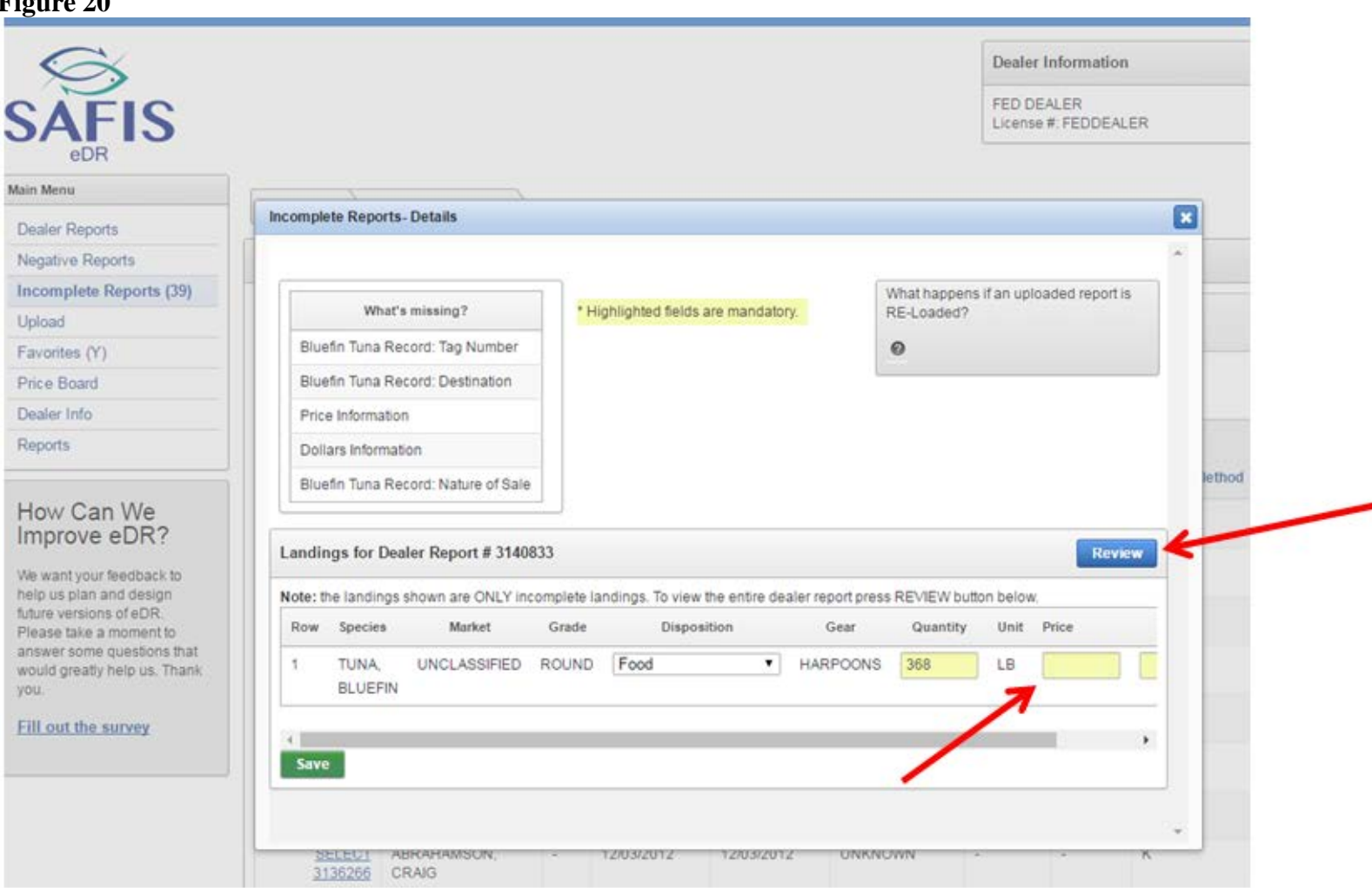